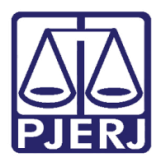

Dica de Sistema

# Relatório de Impressão de Acervo

DCP

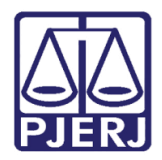

# **SUMÁRIO**

| 1. | Introdução  | Ο                                        | 3    |
|----|-------------|------------------------------------------|------|
| 2. | Acesso ao   | s Relatórios                             | 4    |
| 3. | Impressão   | o dos Relatórios                         | 4    |
| 3  | .1 Difere   | enças entre os dois Relatórios de Acervo | . 10 |
|    | 3.1.1 Tip   | o do Relatório                           | . 10 |
|    | 3.1.1.1     | Analítico                                | . 11 |
|    | 3.1.1.2     | Analítico (com processos)                | . 13 |
|    | 3.1.1.3     | Sintético                                | . 13 |
| 4. | Histórico d | de Versões                               | . 17 |

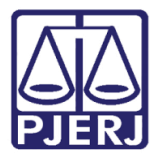

# Dica Relatório de Impressão de Acervo

# 1. Introdução

Os relatórios de Acervo Físico e de Acervo Geral podem ajudar no gerenciamento do cartório para várias situações, conforme será demonstrado nesta dica.

Segue uma breve descrição da diferença do Acervo dos relatórios:

Acervo Geral– Trata-se do total de processos <u>ativos</u> da serventia, ou seja, excluem-se os processos com andamento Arquivamento, Declínio de Competência, Remessa, com baixa, ao Ministério Público, Delegacia Policial, R.C.P.N., Pedido de Desarquivamento com Data de Desarquivamento em Branco, Devolução de Carta Precatória, Devolução de Interpelação, Devolução de Justificação, Devolução de Protesto, Devolução de Notificação e Encerramento de Secundário ou Incidental. Serão retirados também processos com remessa aos tribunais e turmas recursais sem data de devolução. Não são contabilizados processos descartados. Também serão retirados processos criminais sem recebimento de denúncia com remessa em aberto para os destinatários 1 (Ministério Público) ou 3 (Delegacia Policial).

Acervo Físico– São os processos do acervo geral que estão disponíveis na serventia. Ou seja, que não possuem andamento de remessa ou vista de autos sem data de devolução preenchida.

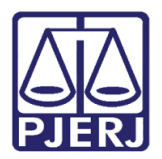

## 2. Acesso aos Relatórios

Para acessar os relatórios, clique no menu **Impressão** e depois em **Estatísticas**, no submenu **Cartório** e, por último em **Acervo Físico do Cartório** ou **Acervo Geral do Cartório** 

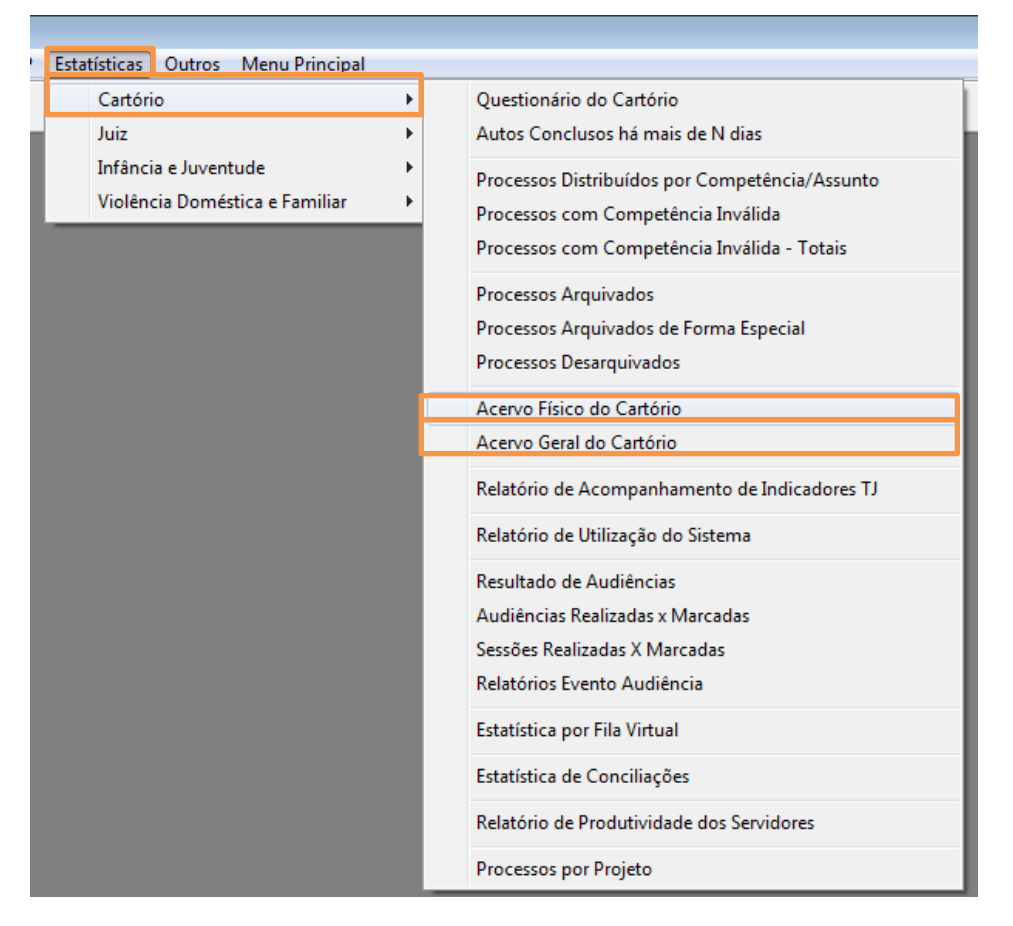

Figura 1 - Caminhos de acesso aos Relatórios

## 3. Impressão dos Relatórios

As telas dos dois tipos de relatórios de acervo são muito semelhantes, com isso, seguem as informações que eles têm em comum.

A tela Impressão do Relatório de Acervo será aberta.

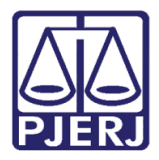

Diretoria-Geral de Tecnologia da Informação e Comunicação de Dados Departamento de Atendimento e Suporte ao Usuário

| Comarca:       Impressora         Comarca:       Impressora         Serventia:       209001         Cartónio da 1ª Vara Cível       ?         Vara:       ?         Assunto:       ?         Considerar pesquisa também em assuntos complementares         Assunto:       ?         Competementar       ?         Incluir processos arquivados provisoriamente         Competências       ?         Civel       ?         Incluir processos arquivados provisoriamente         Competências       ?         Civel       ?         Harcar Todas       Desmarcar Todas         Pioridades       Infância e Juventude         Deficiência Física ou Mental       Processos de Medicamentos         Doença Grave       Réus Presos         Idoso       Marcar Todas         Destino       Case         Case       Impressora         PDFCreator em pdformon       Impressora                                                                                                    | Impressão do                 | Acervo Geral do Ca    | rtório                         |                         | ×                  |  |  |  |
|----------------------------------------------------------------------------------------------------|------------------------------|-----------------------|--------------------------------|-------------------------|--------------------|--|--|--|
| Comarca:       Casse:       Cancelar         Serventia:       209001       Cartório da 1ª Vara Cível       ?         Vara:       `````````````````````````?```````````                                                                                                    |                              | 200 le                |                                |                         | <u>0</u> k         |  |  |  |
| Serventia:       209001       Cartório da 1º Vara Cível       ?         Vara:       ````````````````````````````````````                                                                                                    | Comarca:                     | ZUE Regional          | da Barra da Tijuca             | <u> </u>                | Canadar            |  |  |  |
| Vara: Sait     Assunto: ?     Considerar pesquisa também em assuntos complementares     Assunto   Considerar pesquisa também em assuntos complementares     Assunto:   Classe:   Classe:   Classe:   Civel   Fazenda Pública     Marcar Todas   Destino   Analítico (com processos)   Sintético     Prioridades   Antecipação de Tutela   Infância e Juventude   Deficiência Física ou Mental   Processos de Medicamentos   Joença Grave   Réus Presos   Idoso     Marcar Todas   Destino   Tela   PDFCreator em pdícmon                                                                                                    | Serventia:                   | 209001 Cartório d     | la 1ª Vara Cível               |                         |                    |  |  |  |
| Assunto:<br>Considerar pesquisa também em assuntos complementares<br>Assunto<br>Classe:<br>Incluir processos arquivados provisoriamente<br>Competências<br>Civel<br>Fazenda Pública<br>Marcar Todas Desmarcar Todas<br>Tipo do Relatório<br>Analítico C Analítico (com processos) C Sintético<br>Pioridades<br>Antecipação de Tutela Infância e Juventude<br>Deficiência Física ou Mental Processos de Medicamentos<br>Doença Grave Réus Presos<br>Idoso<br>Marcar Todas Desmarcar Todas<br>Destino<br>Tela C Impressora<br>PDFCreator em pd/cmon                                                                                                    | Vara:                        | Vara:                 |                                |                         |                    |  |  |  |
| Considerar pesquisa também em assuntos complementares<br>ssunto<br>complementar:<br>Classe:<br>Classe:<br>Competências<br>Crivel<br>Fazenda Pública<br>Marcar Todas<br>Tipo do Relatório<br>Analítico<br>Analítico<br>Analítico<br>Analítico<br>Analítico<br>Marcar Todas<br>Desino<br>Marcar Todas<br>Desmarcar Todas<br>Marcar Todas<br>Desmarcar Todas<br>Marcar Todas<br>Desmarcar Todas<br>Marcar Todas<br>Desmarcar Todas<br>Marcar Todas<br>Desmarcar Todas<br>Marcar Todas<br>Desmarcar Todas<br>Marcar Todas<br>Desmarcar Todas<br>Marcar Todas<br>Desmarcar Todas<br>Desmarcar Todas<br>Desmarcar Todas<br>Marcar Todas<br>Desmarcar Todas<br>Marcar Todas<br>Desmarcar Todas<br>Marcar Todas<br>Desmarcar Todas<br>Marcar Todas<br>Desmarcar Todas<br>Desmarcar Todas                                                                                                    | Assunto:                     |                       |                                | · ?                     |                    |  |  |  |
| ssunto   Classe:   Incluir processos arquivados provisoriamente   Competências   Cível   Fazenda Pública   Marcar Todas   Desmarcar Todas   Tipo do Relatório   Analítico   Analítico   Analítico   Analítico   Analítico   Camprosesos)   Sintético   Prioridades   Antecipação de Tutela   Infância e Juventude   Deficiência Física ou Mental   Processos de Medicamentos   Idoso   Marcar Todas   Destino   Tela   PDFCreator em pdícmon                                                                                                    | Г                            | Considerar pesquisa   | a também em assunto            | s complementares        |                    |  |  |  |
| Classe:     Incluir processos arquivados provisoriamente     Competências   Cível   Fazenda Pública     Marcar Todas   Desmarcar Todas     Tipo do Relatório   Analítico   Analítico   Analítico   Analítico   Analítico   Analítico   Campo do Relatório   Analítico   Analítico   Analítico   Campo do Relatório   Analítico   Analítico   Analítico   Campo do Relatório   Marcar Todas   Destino   Marcar Todas   Destino   Tela   Impressora     Impressora                                                                                                    | ssunto<br>Complementar:      |                       |                                | ₹?                      |                    |  |  |  |
| Incluir processos arquivados provisoriamente Competências Cível Fazenda Pública Marcar Todas Desmarcar Todas Tipo do Relatório C Analítico C Analítico (com processos) Sintético Prioridades Antecipação de Tutela Infância e Juventude Deficiência Física ou Mental Processos de Medicamentos Doença Grave Réus Presos Idoso Marcar Todas Destino C Tela C Impressora PDFCreator em pdfcmon                                                                                                    | Classe:                      |                       |                                | • ?                     |                    |  |  |  |
| Competências                                                                                                    | Г                            | Incluir processos arc | quivados provisoriame          | nte                     |                    |  |  |  |
| Cível Fazenda Pública  Marcar Todas Desmarcar Todas  Tipo do Relatório  Analítico Analítico (com processos) Sintético  Prioridades Antecipação de Tutela Infância e Juventude Deficiência Efísica ou Mental Processos de Medicamentos Doença Grave Réus Presos Idoso Marcar Todas Destino C Tela (Impressora Impressora Impres | - Competências               |                       |                                |                         |                    |  |  |  |
| Marcar Todas   Desmarcar Todas     Tipo do Relatório                                                                                                    | Cível                        |                       |                                |                         |                    |  |  |  |
| Marcar Todas       Desmarcar Todas         Tipo do Relatório       • Analítico (com processos)       • Sintético         • Analítico       • Analítico (com processos)       • Sintético         Prioridades       • Infância e Juventude       • Deficiência Física ou Mental       • Processos de Medicamentos         • Deeficiência Física ou Mental       • Processos de Medicamentos       • Réus Presos         • Idoso       • Marcar Todas       • Desmarcar Todas         Pestino       • Impressora       • Impressora         PDFCreator em pdfcmon       • Impressora       • Impressora                                                                                                    | Fazenda F                    | Pública               |                                |                         |                    |  |  |  |
| Marcar Todas       Desmarcar Todas         Tipo do Relatório                                                                                                    |                              |                       |                                |                         |                    |  |  |  |
| Marcar Todas       Desmarcar Todas         Tipo do Relatório                                                                                                    | I                            |                       |                                |                         |                    |  |  |  |
| Tipo do Relatório      Analítico C Analítico (com processos) C Sintético      Prioridades      Antecipação de Tutela Infância e Juventude      Deficiência Física ou Mental Processos de Medicamentos      Doença Grave Réus Presos      Idoso      Marcar Todas Desmarcar Todas  PDFCreator em pdfcmon                                                                                                    |                              |                       | <u>M</u> arcar Todas           | <u>D</u> esmarcar Todas |                    |  |  |  |
| Analítico Analítico (com processos) Sintético   Prioridades   Antecipação de Tutela Infância e Juventude   Deficiência Física ou Mental Processos de Medicamentos   Doença Grave Réus Presos   Idoso Idoso   Destino   O Tela Impressora   Impressora                                                                                                    | – Tipo do Relató             | ório                  |                                |                         |                    |  |  |  |
| Prioridades  Antecipação de Tutela Infância e Juventude  Deficiência Física ou Mental Processos de Medicamentos Doença Grave Réus Presos Idoso Marcar Todas Desmarcar Todas Destino Tela © Impressora  PDFCreator em pdfcmon                                                                                                    | <ul> <li>Analític</li> </ul> | o 🔹 🔿 Analítico (d    | com processos)                 | Sintético               |                    |  |  |  |
| Antecipação de Tutela Infância e Juventude Deficiência Física ou Mental Processos de Medicamentos Doença Grave Réus Presos I doso Marcar Todas Desmarcar Todas Destino Tela © Impressora DFCreator em pdfcmon                                                                                                    | Prioridades -                |                       |                                |                         |                    |  |  |  |
| Deficiência Física ou Mental     Processos de Medicamentos     Doença Grave     Réus Presos     Idoso      Marcar Todas     Destino     O Tela     O Impressora  PDFCreator em pdfcmon                                                                                                    | 🗖 Antecipa                   | ção de Tutela         | 🔲 Infância e                   | Juventude               |                    |  |  |  |
| Doença Grave Réus Presos Idoso Marcar Todas Desmarcar Todas Destino O Tela PDFCreator em pdfcmon                                                                                                    | 🗖 Deficiêna                  | sia Física ou Mental  | Processos                      | de Medicamentos         |                    |  |  |  |
| Idoso       Marcar Todas       Destino       O Tela       PDFCreator em pdfcmon                                                                                                    | 🗖 Doença                     | Grave                 | 🗖 Réus Pres                    | os                      |                    |  |  |  |
| Destino O Tela O Tela O Tela O Tela O Tela O Tela O Tela O Impressora Impressora O Tela O Tela                                                                                                    |                              |                       |                                |                         |                    |  |  |  |
| Destino O Tela O Tela Impressora Impressora                                                                                                    | -                            |                       | Marcar Todas                   | <u>D</u> esmarcar Todas |                    |  |  |  |
| PDFCreator em pdfcmon                                                                                                    | - Destino                    | <b>T</b> .            | ~ .                            |                         |                    |  |  |  |
| PDFCreator em pdfcmon                                                                                                    | 0                            | i eia                 | <ul> <li>Impressora</li> </ul> |                         | <u>I</u> mpressora |  |  |  |
|                                                                                                    | PDFCreator em                | pdfcmon               |                                |                         |                    |  |  |  |

Figura 2 – Tela Impressão do Acervo Geral do Cartório.

Os dados relativos à **Comarca** e à **Serventia** já vem preenchidos. O campo **Vara** é utilizado somente quando se trata de um cartório que atende a mais de uma vara, como, por exemplo, os cartórios das Centrais de Dívida Ativa.

O **Assunto** pode, ou não ser selecionado. Caso deixe este campo em branco, o sistema verificará todos os processos com todos os assuntos daquele cartório. Selecione o assunto caso queira descobrir quais são os processos de um determinado assunto que estão vinculados aquele cartório.

Se algum assunto for selecionado, o sistema apresentará apenas os processos onde aquele assunto for o principal. Se for necessário encontrar ou contabilizar processos onde o assunto escolhido pode ser complementar, clique no check box: "Considerar pesquisa também em assuntos complementares".

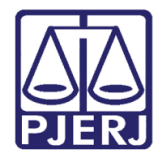

Diretoria-Geral de Tecnologia da Informação e Comunicação de Dados Departamento de Atendimento e Suporte ao Usuário

OBSERVAÇÃO: São considerados Assuntos Complementares aqueles que são incluídos na distribuição, ou, na tela de Alteração de Processo, nas "reticências" existentes ao lado do campo Assunto e que ficam aparecendo no campo "Descrição do Assunto":

| Alteração de Processo                                                                                                    |                                            |
|----------------------------------------------------------------------------------------------------|--------------------------------------------|
| Processo: 0264453-56 2016.8.19.0001                                                                                                    | <u>G</u> ravar                             |
| Vara: 32ª Vara Criminal 💌 🎅 Cartório: Cartório da 32ª Vara Criminal 💌                                                                                                    | <u>C</u> ancelar                           |
| Ofíc. de<br>Registro: 3ª Ofício de Registro de Distribuição 🔽 ? Proc. de Origem: - 2017.8.19.0001                                                                                                    | Sai <u>r</u>                               |
| nclusão: 17/08/2016 () - Última Alteração: 19/04/2017 (anaschneider)                                                                                                    |                                            |
| Dados <u>B</u> ásicos Pers <u>o</u> nagens Carta <u>Precatória</u> Outros <u>D</u> ados GRER <u>J</u> Obs <u>Avi</u> so                                                                                                    | Etiqueta                                   |
| Dt. Distribuição: 29/08/2016 Dt. Autuação: 14/09/2016                                                                                                    |                                            |
| Competência: 04 Criminal 💌 🎅 🗆 Exibir também assuntos genéricos                                                                                                    |                                            |
| Assunto: 3580 Coação no curso do processo (Art. 344 - CP) 🔹 💽 🛄 🔚                                                                                                    | Documentos                                 |
| Classe: 283 Ação Penal - Procedimento Ordinário 🔹 💽 🔚                                                                                                    |                                            |
| Descrição do Coação no curso do processo (Art. 344 - CP); Furto (Art. 155 - Cp)                                                                                                    |                                            |
| <ul> <li>Prior. port. doença grave</li> <li>Pedido de antecipação de tutela</li> <li>Com penhora</li> <li>Segredo de Justiça</li> <li>Publica todas as partes</li> <li>Com sentença</li> <li>Prioridade do idoso</li> <li>Prior. defic. física ou mental</li> <li>Ministério Público</li> <li>Processo urgente</li> <li>Réu preso</li> <li>Denúncia à lide</li> <li>Penhora no rosto dos autos</li> </ul> | <u>P</u> risões Provis.<br>Cus <u>t</u> as |
| Projeto:                                                                                                    |                                            |
| Local Virtual: 🛛 AGMOV Aguardando Movimentação 💽 💽 📄 Hist. Prz: 10                                                                                                    |                                            |
| Local Org ?                                                                                                    |                                            |
| Histórico                                                                                                    |                                            |
| Livro Tombo: Folha: Num. Tombo:                                                                                                    | 3                                          |
|                                                                                                    |                                            |

0

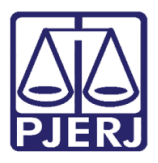

Diretoria-Geral de Tecnologia da Informação e Comunicação de Dados Departamento de Atendimento e Suporte ao Usuário

|                      | sso:  026           | 64453-56 2011       | 6.8.19.0001                                 |                 |           |
|----------------------|---------------------|---------------------|---------------------------------------------|-----------------|-----------|
| V                    | ara: 32             | Vara Criminal       | Cartório: Cartório da 32º V                 | 'ara Criminal   | <u> </u>  |
| <u>Ofíc</u><br>Tipic | . de Lon.<br>cidade | o <u>«·· i o ··</u> |                                             | Don 7 0 10 0001 |           |
|                      | Tipo                | Assunto (F2)        | Descrição                                   | Complemento (   | <u> </u>  |
|                      |                     | 3580                | Coação no curso do processo (Art. 344 - CP) |                 | Cance     |
| Þ                    |                     | 3416                | Furto (Art. 155 - Cp)                       |                 |           |
| *                    |                     |                     |                                             | L               |           |
|                      |                     |                     |                                             |                 |           |
|                      |                     |                     |                                             |                 | Excl      |
|                      |                     |                     |                                             |                 | 6-<br>6-  |
|                      |                     |                     |                                             |                 | <b>0-</b> |
|                      |                     |                     |                                             |                 |           |
|                      |                     |                     |                                             |                 |           |
| •                    | 1                   |                     |                                             | •               |           |
| -                    | - So po ci          | ree de proesses     | (Art. 244 - CP): Europ (Art. 155 - Cp)      |                 |           |
|                      | au nu cu            | aso do biocesso     | т (Ан. 344 - СР), Рико (Ан. 155 - Ср)       | <b>^</b>        |           |
| Loaç                 |                     |                     |                                             |                 |           |

Figura 4 – Tela Tipicidade.

Caso deseje descobrir processos com assuntos principais e complementares específicos (assuntos cumulados), escolha um assunto no campo **Assunto** e outro no campo **Assunto Complementar**. Assim, o sistema mostrará os processos onde constem esses dois assuntos.

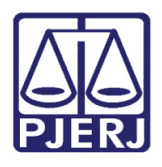

Diretoria-Geral de Tecnologia da Informação e Comunicação de Dados Departamento de Atendimento e Suporte ao Usuário

A **Classe** pode, ou não ser selecionada. Caso deixe este campo em branco, o sistema verificará todos os processos com todas as Classes daquele cartório. Selecione uma **Classe** caso queira descobrir quais são os processos desta que estão vinculados aquele cartório. Por exemplo, caso queira descobrir todas as Cartas Precatórias que constam no acervo da serventia, escolha a **Classe** "Carta Precatória".

| 🖪 Impressão do Ac                                                             | ervo Físico do Cartório                              | ×                |  |  |  |  |  |
|-------------------------------------------------------------------------------|------------------------------------------------------|------------------|--|--|--|--|--|
| Comarca:                                                                      | 201 Comarca da Capital 🗸 🤉                           | <u>0</u> k       |  |  |  |  |  |
| Serventia: 20                                                                 | 01476 Cartório da 47º Vara Cível                     | <u>C</u> ancelar |  |  |  |  |  |
| Assunto:                                                                      | ?                                                    | Sair             |  |  |  |  |  |
| Vara:                                                                         | <b></b>                                              |                  |  |  |  |  |  |
|                                                                               | onsiderar pesquisa também em assuntos complementares |                  |  |  |  |  |  |
| Assunto<br>Complementar:                                                      | • ?                                                  |                  |  |  |  |  |  |
| Classer                                                                       | 261 Carta Precatória < ?                             |                  |  |  |  |  |  |
| Competências                                                                  |                                                      |                  |  |  |  |  |  |
| <ul> <li>✓ Acidentes do Tr</li> <li>✓ Cível</li> <li>✓ Empresarial</li> </ul> | abalho                                               |                  |  |  |  |  |  |
|                                                                               | Marcar Todas Desmarcar Todas                         |                  |  |  |  |  |  |
| 🔽 Con:                                                                        | siderar Processos Secundários                        |                  |  |  |  |  |  |
| 🔲 İmpri                                                                       | imir Somente Assuntos Genéricos                      |                  |  |  |  |  |  |
| 🗌 🗌 İmpri                                                                     | mir Somente Processos Eletrônicos                    |                  |  |  |  |  |  |
| Tipo do Relatório —                                                           |                                                      |                  |  |  |  |  |  |
| ۵ ه                                                                           | Analítico C Sintético                                |                  |  |  |  |  |  |
| □ Destino                                                                     |                                                      |                  |  |  |  |  |  |
| • T                                                                           | ela O Impressora                                     |                  |  |  |  |  |  |
|                                                                               |                                                      | Impressora       |  |  |  |  |  |

Figura 5 – Selecionando a Classe "Carta Precatória".

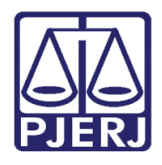

Em **Competências**, é possível selecionar apenas uma ou todas, conforme a necessidade, assim, numa Vara Única o cartório pode verificar a quantidade de processos de uma determinada competência.

Se todas forem marcadas, clicando no botão Marcar Todas, será verificado o acervo inteiro.

| 🕽 Impressão do Acervo Físico do Cartório 🛛 🛛 🕅 |                                                                                                    |                                               |                  |  |  |  |  |  |
|------------------------------------------------|----------------------------------------------------------------------------------------------------|-----------------------------------------------|------------------|--|--|--|--|--|
| _                                              |                                                                                                    |                                               |                  |  |  |  |  |  |
| Comarca:                                       | 309                                                                                                    | Comarca de Conceição de Macabu 💽 ?            |                  |  |  |  |  |  |
| Serventia:                                     | 309004                                                                                                    | Cartório da Vara Única 💽 🎅                    | <u>C</u> ancelar |  |  |  |  |  |
| Assunto:                                       | Sai <u>r</u>                                                                                                    |                                               |                  |  |  |  |  |  |
| Vara:                                          |                                                                                                    |                                               |                  |  |  |  |  |  |
|                                                | 🗖 Consider                                                                                                    | ar pesquisa também em assuntos complementares |                  |  |  |  |  |  |
| Assunto<br>Complementar:                       |                                                                                                    | ▲ 5                                           |                  |  |  |  |  |  |
| Classe:                                        |                                                                                                    | × ?                                           |                  |  |  |  |  |  |
| - Competências                                 |                                                                                                    |                                               |                  |  |  |  |  |  |
| Empresaria<br>Família<br>Fazenda F<br>Idoso    | Empresarial Inf. e Juventude - Infratores<br>Família Infância e Juventude<br>Fazenda Pública Registro Civil de Pessoas Naturais<br>Idoso Registro Público |                                               |                  |  |  |  |  |  |
| Marcar Todas Desmarcar Todas                   |                                                                                                    |                                               |                  |  |  |  |  |  |
|                                                | Considerar                                                                                                    | Processos Secundários                         |                  |  |  |  |  |  |
|                                                | Imprimir So                                                                                                    | nente Assuntos Genéricos                      |                  |  |  |  |  |  |
|                                                | Imprimir So                                                                                                    | nente Processos Eletrônicos                   |                  |  |  |  |  |  |
| Tipo do Relató                                 | ório ———                                                                                                    |                                               |                  |  |  |  |  |  |
|                                                | Analítico     O Sintético                                                                                                    |                                               |                  |  |  |  |  |  |
| Destino —                                      |                                                                                                    |                                               |                  |  |  |  |  |  |
|                                                | Tela                                                                                                    | C Impressora                                  |                  |  |  |  |  |  |
|                                                |                                                                                                    |                                               | Impressora       |  |  |  |  |  |

Figura 6 – selecionando Competências.

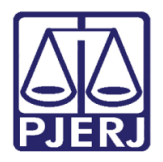

### 3.1 Diferenças entre os dois Relatórios de Acervo

#### 3.1.1 Tipo do Relatório

O campo **Tipo do Relatório** existe nos dois relatórios de acervo. No Relatório **Impressão do Acervo Geral do Cartório**, há além das opções "Analítico" e "Sintético", a opção" Analítico (com processos)".

| 🛱 Impressão do Acervo Geral do Cartório                                                                       | <b>—</b>         |  |  |  |  |  |  |
|----------------------------------------------------------------------------------------------------|------------------|--|--|--|--|--|--|
| Comarca: 209 Regional da Barra da Tijuca 🔽 🖓                                                                  | <u>O</u> k       |  |  |  |  |  |  |
| Serventia: 209001 Cartório da 1ª Vara Cível 🔽 ?                                                               | <u>C</u> ancelar |  |  |  |  |  |  |
| Vara:                                                                                                    | Sair             |  |  |  |  |  |  |
| Assunto: 1705 ical / Direito Sindical e Questões Análogas 🔻 ?                                                 |                  |  |  |  |  |  |  |
| Considerar pesquisa também em assuntos complementares                                                         |                  |  |  |  |  |  |  |
| Assunto  Complementar:                                                                                        |                  |  |  |  |  |  |  |
| Classe:                                                                                                    |                  |  |  |  |  |  |  |
| Incluir processos arquivados provisoriamente     Competências                                                 |                  |  |  |  |  |  |  |
|                                                                                                    |                  |  |  |  |  |  |  |
| Fazenda Pública                                                                                               |                  |  |  |  |  |  |  |
|                                                                                                    |                  |  |  |  |  |  |  |
| <u>M</u> arcar Todas <u>D</u> esmarcar Todas                                                                  |                  |  |  |  |  |  |  |
| Tipo do Relatório                                                                                             |                  |  |  |  |  |  |  |
| C Analítico (C Analítico (com processos) C Sintético                                                          |                  |  |  |  |  |  |  |
| Prioridades                                                                                                   |                  |  |  |  |  |  |  |
| Antecipação de Futeia     Innancia e Juventude     Deficiência Eísica ou Mental     Processos de Medicamentos |                  |  |  |  |  |  |  |
| 🗖 Doença Grave 🔲 Réus Presos                                                                                  |                  |  |  |  |  |  |  |
| 🗖 Idoso                                                                                                    |                  |  |  |  |  |  |  |
| Marcar Todas Desmarcar Todas                                                                                  |                  |  |  |  |  |  |  |
| Destino                                                                                                    |                  |  |  |  |  |  |  |
| s• rela C Impressora                                                                                          | Impressora       |  |  |  |  |  |  |
|                                                                                                    |                  |  |  |  |  |  |  |
|                                                                                                    |                  |  |  |  |  |  |  |

Figura 7 – Campo Tipo do Relatório.

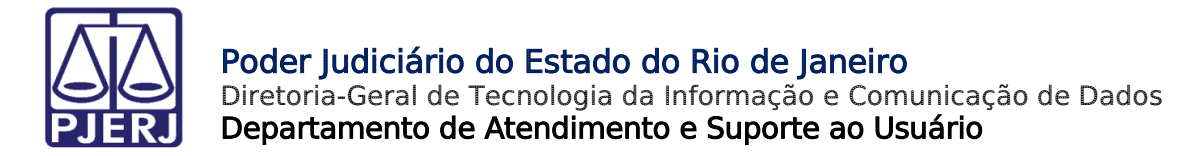

#### 3.1.1.1 Analítico

Selecionando esta opção, o relatório mostrará a quantidade total de processos por Competência/Assunto, conforme demonstrado a seguir.

| Analítico                                                                                               |                            |                                 |
|----------------------------------------------------------------------------------------------------|----------------------------|---------------------------------|
|                                                                                                    |                            |                                 |
| Vara: 1º Vara Cível                                                                                     |                            |                                 |
| Competência/Assunto                                                                                     | Quantidade de<br>Processos | % Sobre Total<br>da Competência |
| Direitos e Títulos de Crédito / Penhor / Coisas                                                         | 47                         | 11,19                           |
| * Direitos e Títulos de Crédito / Penhor / Coisas                                                       | 4                          | 0,95                            |
| Duplicata / Espécies de Títulos de Crédito / Obrigações                                                 | 2                          | 0,48                            |
| Enfiteuse / Coisas                                                                                      | 1                          | 0,24                            |
| Erro Médico / Indenização por Dano Material / Responsabilidade<br>Civil                                 | 1                          | 0,24                            |
| FUNDEF/Fundo de Manutenção e Desenvolvimento do Ensino<br>Fundamental e de Valorização do Magistério /  | 1                          | 0,24                            |
| * Habitação / Coisas                                                                                    | 1                          | 0,24                            |
| Habitação / Coisas                                                                                      | 12                         | 2,86                            |
| Imissão / Posse / Coisas                                                                                | 20                         | 4.76                            |
| Indenização Por Dano Material - Outros / Indenização Por Dano<br>Material                               | 2                          | 0,48                            |
| Industrial / Mercantil / Penhor / Coisas                                                                | 191                        | 45,48                           |
| Legal / Penhor / Coisas                                                                                 | 1                          | 0.24                            |
| Multa                                                                                                   | 1                          | 0,24                            |
| * Obrigação de Fazer / Não Fazer / Liquidação / Cumprimento /<br>Execução                               | 2                          | 0,48                            |
| Obrigação de Fazer / Não Fazer / Liquidação / Cumprimento /<br>Execução                                 | 1                          | 0,24                            |
| * Pagamento com Sub-rogação                                                                             | 1                          | 0,24                            |
| Pagamento com Sub-rogação                                                                               | 5                          | 1,19                            |
| Prestação de Serviços / Espécies de Contratos / Obrigações                                              | 1                          | 0,24                            |
| * Promessa de Compra e Venda / Coisas                                                                   | 1                          | 0,24                            |
| Promessa de Compra e Venda / Coisas                                                                     | 3                          | 0,71                            |
| Reajuste conforme Portaria MPAS 714/1993 / Reajustes e<br>Revisões Específicos / RMI - Renda Mensal Ini | 1                          | 0,24                            |
| * Rural - Agrícola/Pecuário / Penhor / Coisas                                                           | 3                          | 0,71                            |
| Rural - Agrícola/Pecuário / Penhor / Coisas                                                             | 6                          | 1,43                            |
| Usucapião                                                                                               | 1                          | 0,24                            |
| Veículos / Penhor / Coisas                                                                              | 1                          | 0,24                            |
| Totais Processos Principais                                                                             | 396                        | 94,29                           |
| Processos Secundários                                                                                   | 24                         | 5,71                            |
| Competência Cível                                                                                       | 420                        | 100,00 %                        |

Figura 8 – Exemplo de Relatório Analítico – Relatório Acervo Geral do Cartório.

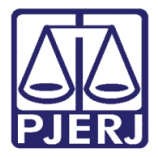

| Regional da Barra da Tijuca                                        |                                |                           |                     |
|--------------------------------------------------------------------|--------------------------------|---------------------------|---------------------|
| Cartório da 1ª Vara Cível<br>Av. Luiz Carlos Prestes, S/Nº 2º Ande | r - Barra Da Tijuca - Bio de J | aneiro - R.J - 02 277-505 |                     |
|                                                                    |                                | <b>0</b>                  |                     |
|                                                                    | Acervo Físico do               | Cartorio                  |                     |
| An                                                                 | alítico - Sem considerar pro   | cessos secundários        |                     |
|                                                                    |                                |                           |                     |
|                                                                    | 1ª Vara Civel                  |                           |                     |
| 5.575 - Abandono / Responsabilida                                  | de Extracontratual             |                           |                     |
| 0001707-31.2015.8.19.0209 C                                        | ível - Abandono / Responsabi   | lidade Extracontratual    |                     |
| Últim o and am en to: Início: 1                                    | 3/10/2016 Digitação de Do      | cumentos                  |                     |
| Total de Processos do Assunto:                                     | 1                              | 0,24 % (Sobre             | e o Total Geral)    |
| 7.769 - Abatimento proporcional do                                 | preço / Responsabilidade       | do Fornecedor             |                     |
| 0000291-96.2013.8.19.0209 C                                        | ível - Abatimento proporciona  | dopreço / Responsabil     | idade do Fornecedor |
| Últim o an dam en to: Início: 1                                    | 9/05/2017 Envio de Docum       | ento Eletrônico           |                     |
| 0000014-87.1970.8.19.0209 C                                        | ível - Abatimento proporciona  | do preço / Responsabil    | dade do Fornecedor  |
| Últim o an dam en to: In ício: 0-                                  | 4/07/2012 Conclusão ao Ju      | ıiz                       | Fim: 04/07/201      |
| 0000332-63.2013.8.19.0209 C                                        | ível - Abatimento proporciona  | do preço / Responsabil    | idade do Fornecedor |
| Últim o an dam en to: Início: 1                                    | 3/10/2016 Digitação de Do      | cumentos                  |                     |
| 0000373-30.2013.8.19.0209 C                                        | ível - Abatimento proporciona  | do preço / Responsabil    | dade do Fornecedor  |
| Últim o an dam en to: Início:0                                     | 3/11/2016 Enviode Docum        | ento Eletrônico           |                     |
| Total de Processos do Assunto:                                     | 5                              | 1,21 % (Sobre             | e o Total Geral)    |
| 10.894 - Abuso de Poder / Atos Adn                                 | ninistrativos                  |                           |                     |
| 0000119-18.2017.8.19.0209 C                                        | ível - Abuso de Poder / Atos A | d m in is trativos        |                     |
| Últim o an dam en to: Início: 2                                    | 0/06/2017 Juntada de Man       | dado                      |                     |
| Total de Processos do Assunto:                                     | 6                              | 1,45 % (Sobre             | e o Total Geral)    |
| 10.456 - Acessão                                                   |                                |                           | -                   |
| 0000055-08.2017.8.19.0209 C                                        | ível - Acessão                 |                           |                     |
| Últim o an dam en to: In ício: 0                                   | 3/06/2017 Remessa              |                           | Fim: 09/06/201      |
| 0000088-95.2017.8.19.0209 C                                        | ível - Acessão                 |                           |                     |
| Últim o an dam en to: Início: 0                                    | 9/06/2017 Ato Ordinatório      | Praticado                 |                     |
| 0000125-59.2016.8.19.0209 C                                        | ível - Acessão                 |                           |                     |
| Últim o and am en to: Início: 1                                    | 3/10/2016 Digitação de Do      | cumentos                  |                     |
| 0000149-87.2016.8.19.0209 C                                        | ível - Acessão                 |                           |                     |
|                                                                    | 10                             | 2.42 % (Sobr              | o Total Geral)      |
| Iotal de Processos do Assunto:                                     |                                |                           |                     |

Figura 9 – Exemplo de Relatório Analítico – Relatório Acervo Físico do cartório.

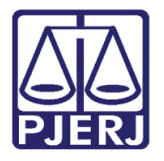

#### 3.1.1.2 Sintético

Selecione a opção "Sintético". O relatório terá dados numéricos totais, semelhantes aos das figuras abaixo:

| Tribunal<br>Regiona<br>Cartório | de Justiça do Estado do Rio de Janeiro<br>Ida Barra da Tijuca<br>da 1ª Vara Cível |                          | Emissão: 06/06/2017 | Página: 1      |
|---------------------------------|-----------------------------------------------------------------------------------|--------------------------|---------------------|----------------|
| Av. Luiz                        | Carlos Prestes, S/N°2°Andar - Barra D                                             | a Tijuca - Rio de Janeir | o - RJ - 02.277-505 |                |
|                                 | Ace                                                                               | vo Geral do Car          | tório               |                |
|                                 |                                                                                   | Sin tético - Cível       |                     |                |
|                                 |                                                                                   |                          |                     |                |
| C                               | <b>*</b>                                                                          | vara: 1º vara civei      | Quantidade de       | % Sobre Total  |
| Compet                          | encia                                                                             |                          | Processos           | da Competência |
|                                 | v                                                                                 | ara: 1ª Vara Cível       |                     |                |
| C ív el                         |                                                                                   |                          |                     |                |
| Totais                          | Processos Principais                                                              |                          | 396                 | 94,29          |
|                                 | Processos Secundarios<br>Competância, Cível                                       |                          | 24                  | 5,71           |
|                                 | Vara 1ª Vara Cível                                                                |                          | 420                 | 100,00 %       |
| Totais                          | Processos Principais                                                              |                          | 396                 |                |
|                                 | Processos Secundários                                                             |                          | 24                  |                |
|                                 | Geral                                                                             |                          | 420                 |                |
|                                 |                                                                                   |                          |                     |                |
|                                 |                                                                                   |                          |                     |                |
|                                 |                                                                                   |                          |                     |                |
|                                 |                                                                                   |                          |                     |                |
|                                 |                                                                                   |                          |                     |                |
|                                 |                                                                                   |                          |                     |                |
|                                 |                                                                                   |                          |                     |                |

Figura 10 – Exemplo de relatório do tipo "sintético" – Acervo Geral do Cartório.

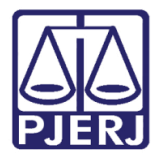

Diretoria-Geral de Tecnologia da Informação e Comunicação de Dados Departamento de Atendimento e Suporte ao Usuário

| Tribunal de Justiça do Estado do Rio de Janeiro<br>Regional da Barra da Tijuca<br>Cartório da 1ª Vara Cível<br>Av. Luiz Carlos Prestes, S/Nº 2º Andar - Barra Da | i<br>Emissão: 19/06/2<br>Tijuca - Rio de Janeiro - RJ - 0: | 017                                   | Página: 1 |
|----------------------------------------------------------------------------------------------------|------------------------------------------------------------|---------------------------------------|-----------|
| Acer                                                                                                    | vo Eísico do Cartório                                      |                                       |           |
| Sintético - Co                                                                                                    | nsiderando processos secun                                 | dários                                |           |
|                                                                                                    |                                                            |                                       |           |
|                                                                                                    | 1ª Vara Cível                                              |                                       |           |
| 5.575 - Abandono / Responsabilidade Extracont                                                                                                    | ratual                                                     |                                       |           |
| Total de Processos do Assunto:                                                                                                    | 1 0,23                                                     | % (Sobre o Total Geral)               |           |
| 7.769 - Abatimento proporcional do preço 7 Res                                                                                                    | sponsabilidade do Fornecedo                                | or                                    |           |
| Total de Processos do Assunto:<br>10.894 - Abuso de Poder/Atos Administrativos                                                                                   | 5 1,13                                                     | % (Sobre o Total Geral)               |           |
| Total de Processos do Assunto:<br>10.456 - Acessão                                                                                                    | 7 1,58                                                     | % (Sobre o Total Geral)               |           |
| Total de Processos do Assunto:<br>7.748 - Acidente Aéreo / Transporte Aéreo / Con                                                                                | 12 2.70<br>tratos de Consumo                               | % (Sobre o Total Geral)               |           |
| Total de Processos do Assunto:<br>10.441 - Acidente de Trânsito / Indenização por                                                                                | 30 6,76<br>Dano Material / Responsabili                    | % (Sobre o Total Geral)<br>dade Civil |           |
| Total de Processos do Assunto:<br>10.435 - Acidente de Trânsito / Indenização por                                                                                | 38 8,56<br>Dano Moral / Responsabilida                     | % (Sobre o Total Geral)<br>de Civil   |           |
| Total de Processos do Assunto:<br>7.690 - Adimplemento e Extinção / Obrigações                                                                                   | 40 9,01                                                    | % (Sobre o Total Geral)               |           |
| Total de Processos do Assunto:<br>10.450 - Adjudicação Compulsória / Propriedad                                                                                  | 41 9,23<br>e / Coisas                                      | % (Sobre o Total Geral)               |           |
| Total de Processos do Assunto:<br>10.085 - Água e/ou Esgoto / Concessão / Permis                                                                                 | 42 9.46<br>são / Autorização / Serviços                    | % (Sobre o Total Geral)               |           |
| Total de Processos do Assunto:<br>9.582 - Alienação Fiduciária                                                                                                   | 43 9,68                                                    | % (Sobre o Total Geral)               |           |
| Total de Processos do Assunto:                                                                                                    | 45 10.14                                                   | % (Sobre o Total Geral)               |           |

Figura 11 – Exemplo de Relatório "sintético" – Acervo Físico do Cartório.

#### 3.1.1.3 Analítico (com processos)

Selecione esta opção **no Relatório de Acervo Geral**, a área **Prioridades** abaixo será disponibilizada. Marque as prioridades que desejar. Ou deixe sem seleção. Existem os botões **Marcar Todas** ou **Desmarcar Todas**, para auxiliar a sua seleção.

| ┌─ Tipo do Relatório ────                                                            |                                             |                                    |
|--------------------------------------------------------------------------------------|---------------------------------------------|------------------------------------|
| 🔿 Analítico 💿 Analítico (ce                                                          | om processos)                               | C Sintético                        |
| Prioridades<br>Antecipação de Tutela<br>Deficiência Física ou Mental<br>Doença Grave | ☐ Infância e<br>☐ Processos<br>☐ Réus Preso | Juventude<br>de Medicamentos<br>os |
|                                                                                      | Marcar Todas                                | <u>D</u> esmarcar Todas            |

Figura 12 - Prioridades

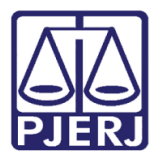

Diretoria-Geral de Tecnologia da Informação e Comunicação de Dados Departamento de Atendimento e Suporte ao Usuário

Exemplo: Relatório Analítico (com processos), com prioridade "Idoso" selecionada. Após selecionar o **Tipo de relatório** "Analítico (com processos) ", marque a **prioridade** "Idoso". O relatório aparecerá conforme a figura a seguir: ou seja, listados, por competência e por assunto, e os processos estarão listados com a prioridade escrita no relatório.

| Av. Luiz Carlos Prestes, S/Nº 2º Andai | ∶-Barra Da Tijuca - Rio de Janeiro - RJ | - 02.277-505    |                            |                                 |
|----------------------------------------|-----------------------------------------|-----------------|----------------------------|---------------------------------|
|                                        | Acervo Geral do C                       | artório         |                            |                                 |
|                                        | Analítico - Civel                       |                 |                            |                                 |
|                                        | Vara: 1º Vara Civ                       | el              |                            |                                 |
| Serventia / Vara                       |                                         |                 | Quantidade de<br>Processos | % Sobre Total<br>da Competência |
|                                        | Vara: 1ª Vara Cíve                      | 3I              |                            |                                 |
| Civel                                  |                                         |                 |                            |                                 |
| Acessão                                |                                         |                 | 1                          | 5,26 %                          |
| 0000055-08.2017.8.19.0209              | Antec. de tutela, Idoso                 |                 |                            |                                 |
| Último Andamento: Início: 06/06/2017   | Remessa                                 | Fim:            |                            |                                 |
| Alienação Fiduciária                   |                                         |                 | 1                          | 5,26 %                          |
| 0000037-84.2017.8.19.0209              | Antec. de tutela, Deficiência física o  | u mental, Idoso | 2                          |                                 |
| Ultimo Andamento: Inicio: 15/05/2017   | Envio de Documento Eletrónico           | Fim:            | 2                          | 45 70 %                         |
| Anticrese / Coisas                     |                                         |                 | 3                          | 15,79 %                         |
| 0001758-42.2015.8.19.0209              | Idoso<br>Conclusão ao Juiz              | Eim: 17/10      | 1/2016                     |                                 |
|                                        |                                         |                 | 2010                       |                                 |
| 0001754-05.2015.8.19.0209              | Idoso<br>Envis da Documento Eletrônico  | Fimi            |                            |                                 |
| Utimo Andamento, Inicio, solosizot.    | Envir de booamento Elevonico            | E III.          |                            |                                 |
|                                        |                                         |                 |                            |                                 |

Figura 13 – Relatório Analítico com processos e prioridade idoso.

Escolha o **Destino**, Selecionando "Tela", para listar o relatório no seu monitor ou "Impressora" para listá-lo diretamente na impressora. Se optar por impressora, o botão **Impressora** será habilitado para as seleções de impressão.

Em seguida, clique no botão **OK** e o relatório será disponibilizado.

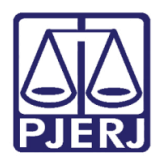

#### 3.1.2 Opções existentes no Relatório do Acervo Físico

A única diferença nas telas dos relatórios de acervo que ainda não foi citada é que na tela **Impressão do Acervo Físico do Cartório**, existem as seguintes opções para o relatório: "Considerar Processos Secundários", "Imprimir Somente Assuntos Genéricos e "Imprimir Somente Processos Eletrônicos".

A marcação de cada uma delas é opcional. Utilize-as conforme a sua necessidade de trabalho, por exemplo, se precisa saber a quantidade de processos eletrônicos que possui no seu acervo, selecione a opção "Imprimir Somente Processos Eletrônicos" e o tipo "Sintético"

| 🖪, Impressão d           | lo Acervo F                                               | ísico do Cartório                                                                                                    | x                |  |  |  |  |
|--------------------------|-----------------------------------------------------------|----------------------------------------------------------------------------------------------------|------------------|--|--|--|--|
|                          |                                                           |                                                                                                    | 01               |  |  |  |  |
| Comarca:                 | 309                                                       | Comarca de Conceição de Macabu 🔄 🎅                                                                                                    |                  |  |  |  |  |
| Serventia:               | 309004                                                    | Cartório da Vara Única 💽 🎅                                                                                                    | <u>C</u> ancelar |  |  |  |  |
| Assunto:                 |                                                           | · · ?                                                                                                    | Sai <u>r</u>     |  |  |  |  |
| Vara:                    |                                                           | •                                                                                                    |                  |  |  |  |  |
|                          | 🗖 Consider                                                | ar pesquisa também em assuntos complementares                                                                                                    |                  |  |  |  |  |
| Assunto<br>Complementar: |                                                           | · ?                                                                                                    |                  |  |  |  |  |
| Classe:                  |                                                           | · · · · · · · · · · · · · · · · · · ·                                                                                                    |                  |  |  |  |  |
| Competências             |                                                           |                                                                                                    |                  |  |  |  |  |
| Empresari                | al<br>Pública<br>Considerar<br>Imprimir So<br>Imprimir So | <ul> <li>✓ Inf. e Juventude - Infratores         <ul> <li>Infância e Juventude</li> <li>Registro Civil de Pessoas Naturais</li> <li>Registro Público</li> <li>Ⅲ</li> <li>Marcar Todas</li> <li>Desmarcar Todas</li> </ul> </li> <li>Processos Secundários mente Assuntos Genéricos mente Processos Eletrônicos</li> </ul> |                  |  |  |  |  |
| Tipo do Relatório        |                                                           |                                                                                                    |                  |  |  |  |  |
|                          | <ul> <li>Analític</li> </ul>                              | o O Sintético                                                                                                    |                  |  |  |  |  |
| Destino —                |                                                           |                                                                                                    |                  |  |  |  |  |
|                          | Tela                                                      | C Impressora                                                                                                    |                  |  |  |  |  |
|                          |                                                           |                                                                                                    | Impressora       |  |  |  |  |

Figura 14 – Opções de Relatórios específicos.

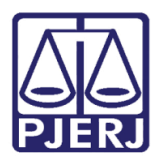

#### Histórico de Versões 4.

| Versão | Data       | Descrição da alteração            | Responsável            |
|--------|------------|-----------------------------------|------------------------|
| 1.0    | 06/06/2017 | Elaboração do Manual              | Maria Eugênia e Joanna |
|        |            |                                   | Fortes                 |
| 1.0    | 20/06/2017 | Revisão de template e ortográfica | Joanna Fortes          |
| 1.0    | 10/07/2017 | Alteração da Introdução           | Higor Damasio          |
|        |            |                                   |                        |